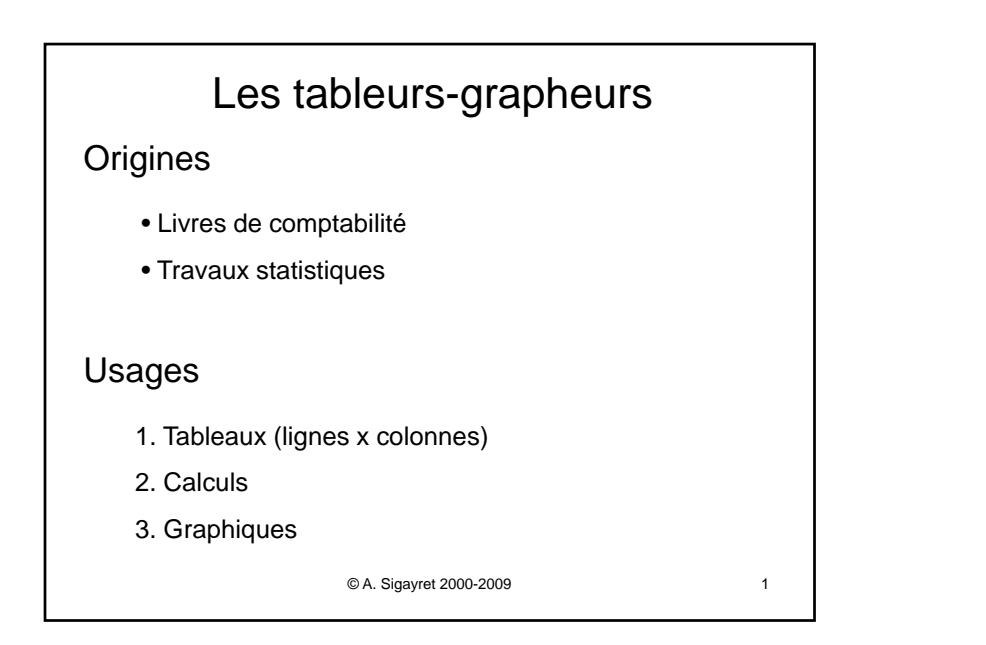

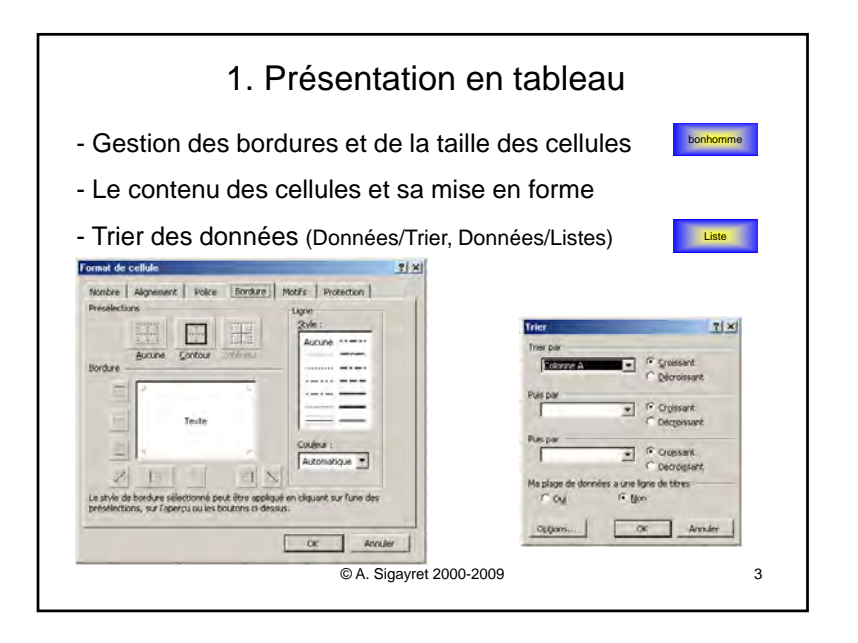

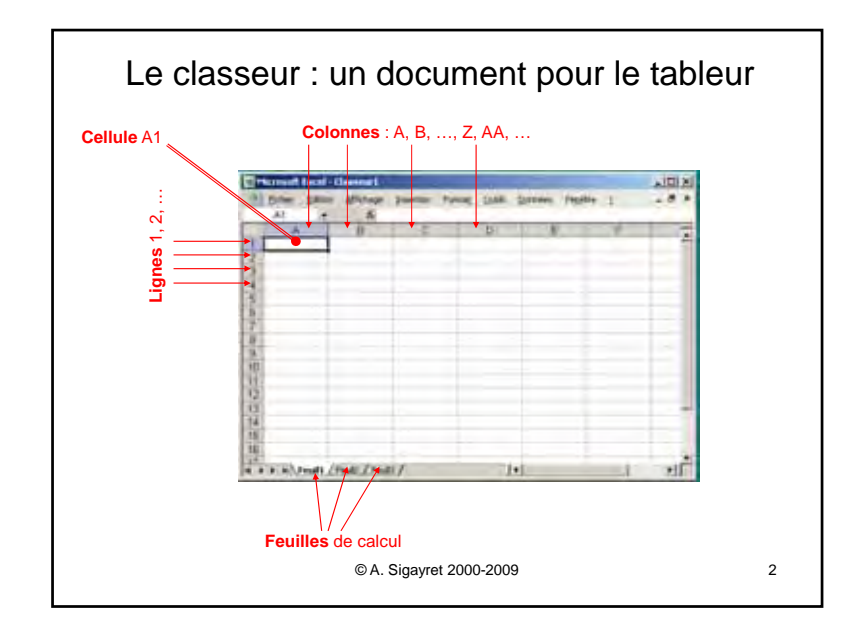

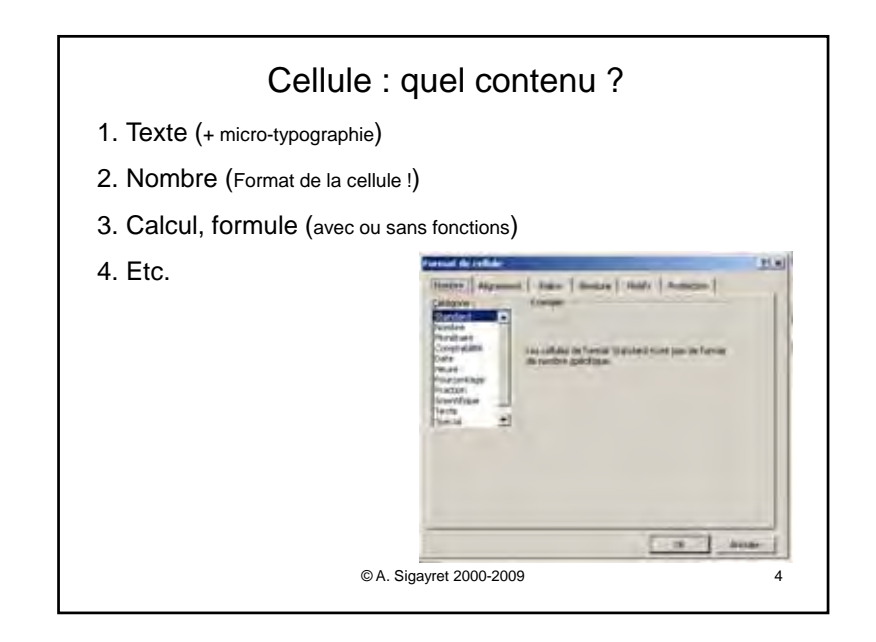

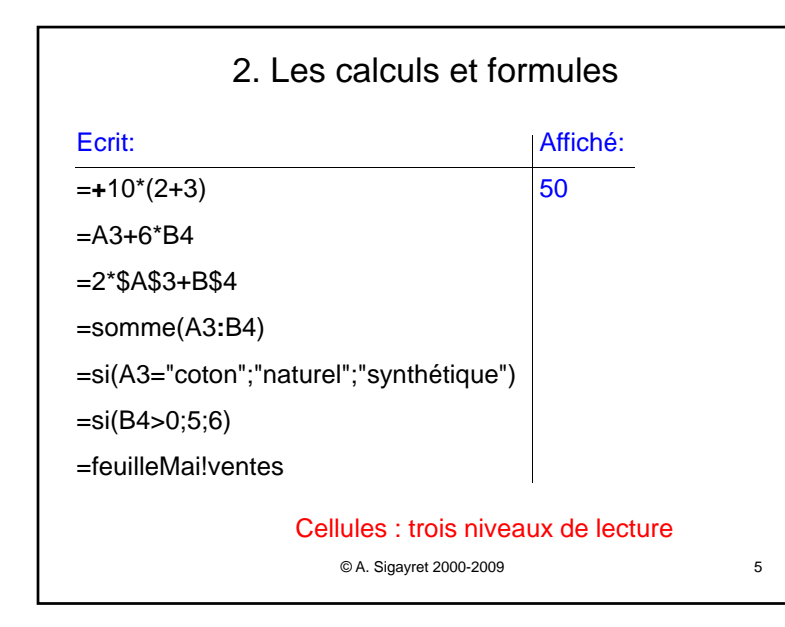

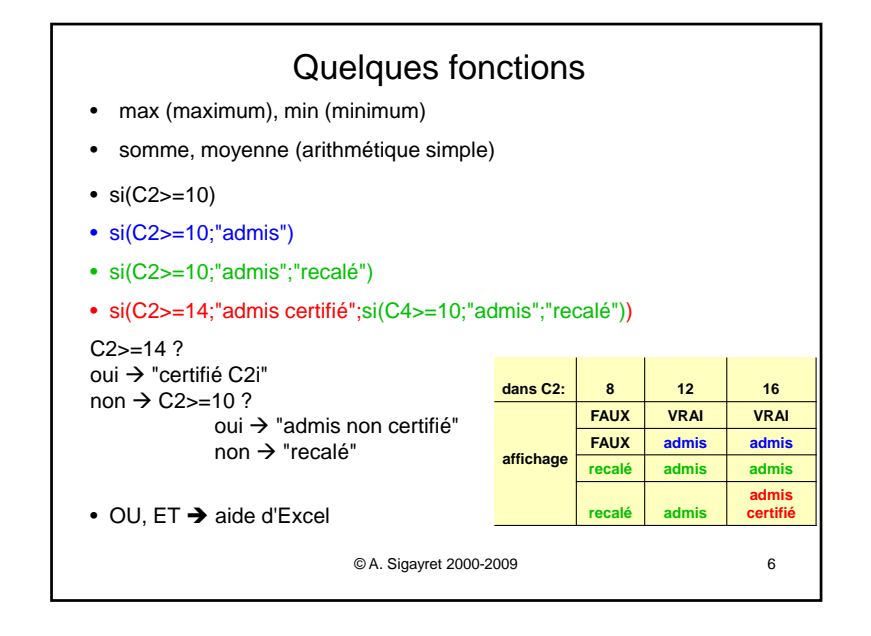

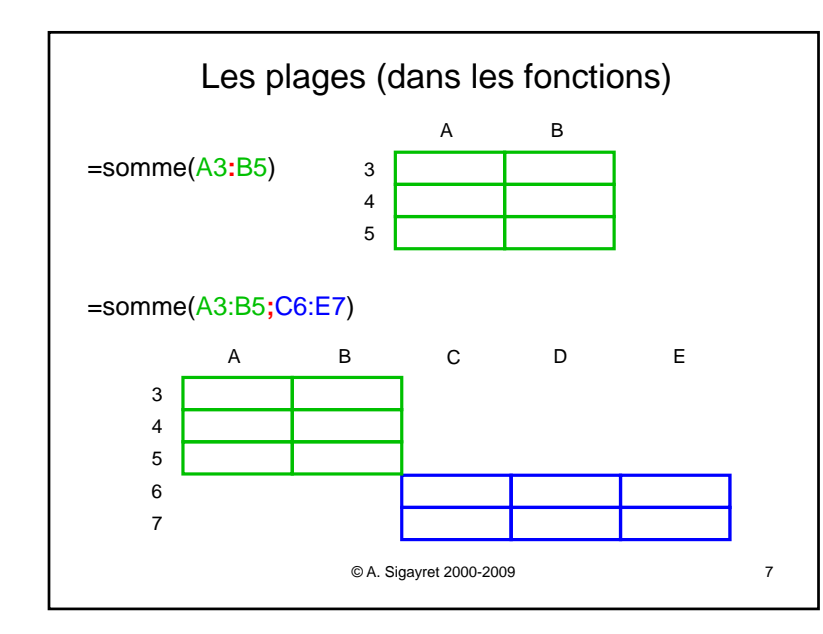

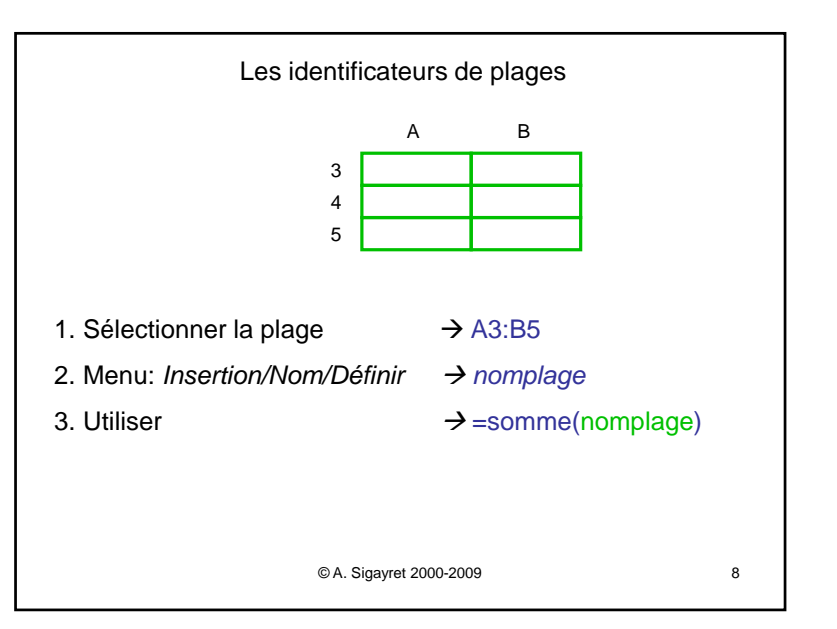

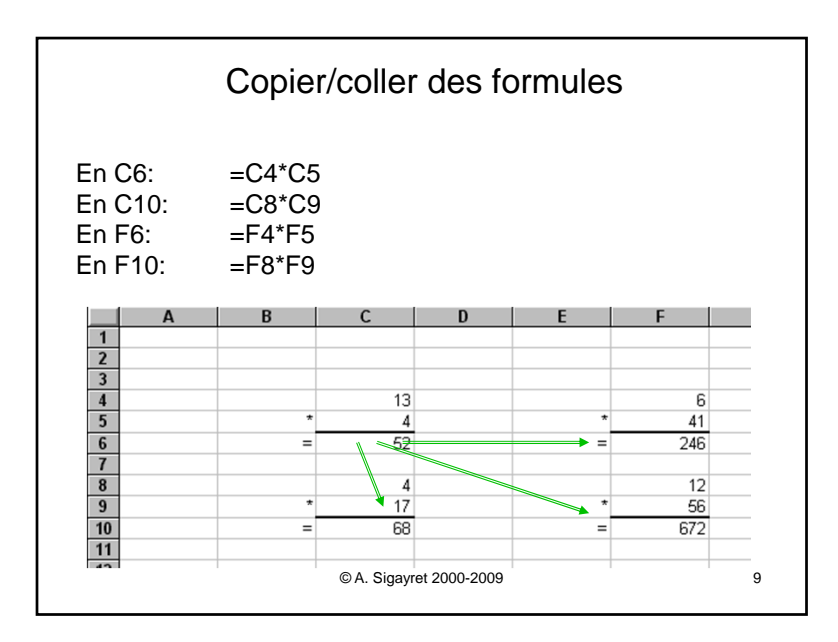

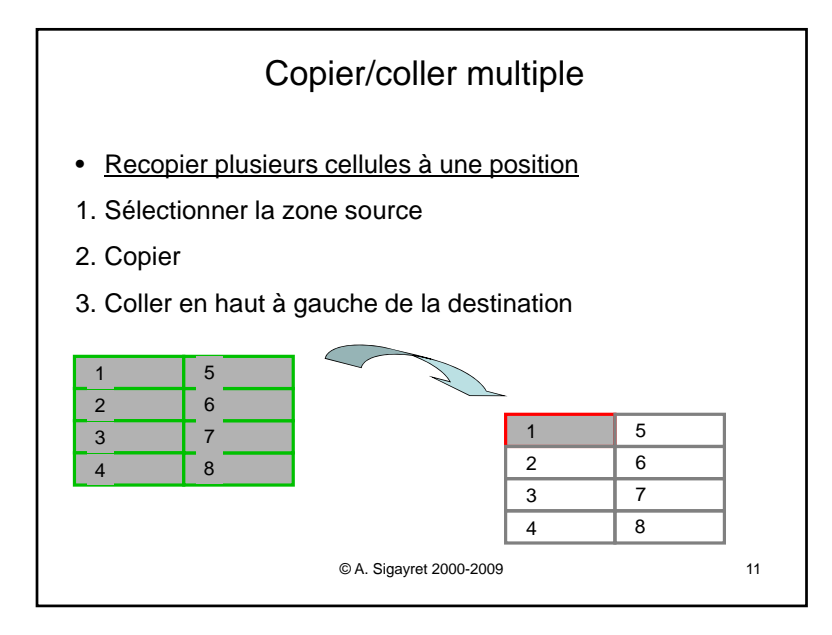

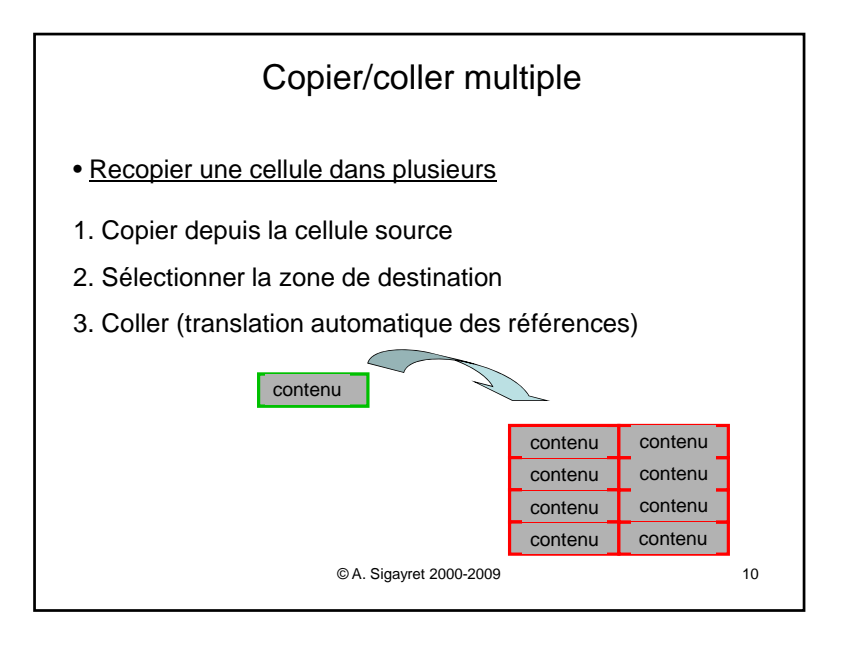

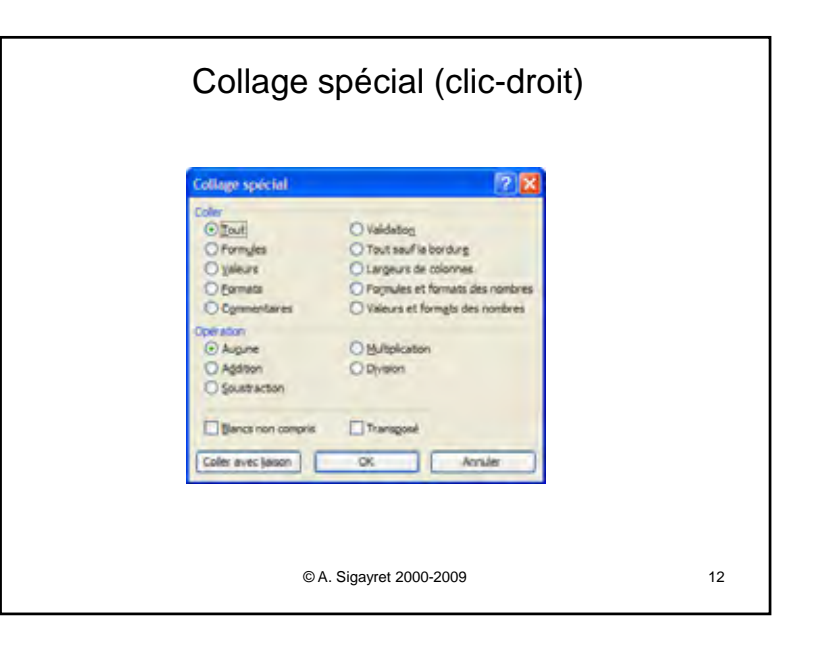

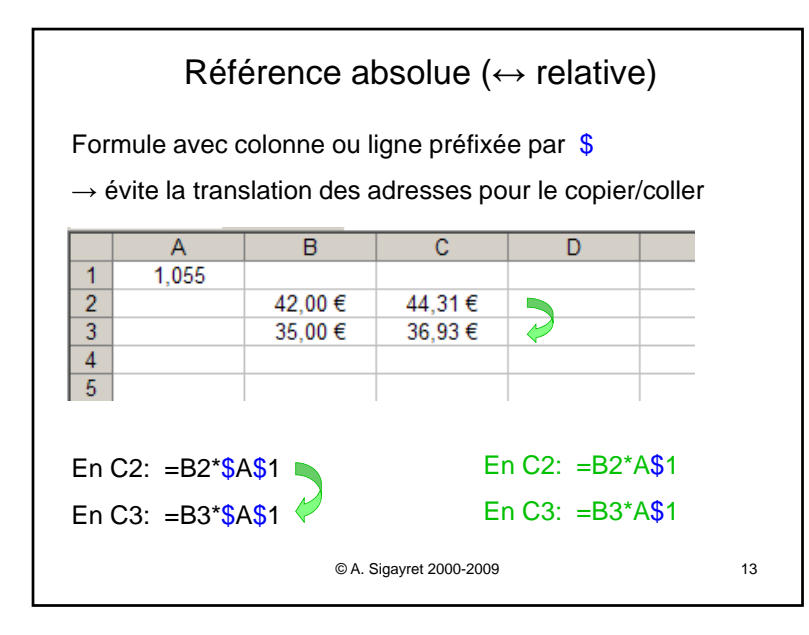

| Imprimer                                                                      |    |
|-------------------------------------------------------------------------------|----|
| 1. Définir une zone d'impression                                              |    |
| 2. Ajuster les limites de page                                                |    |
| 3. Imprimer                                                                   |    |
| III Avec Excel : hauteur de ligne et largeur de colonne en unités arbitraires |    |
| © A. Sigayret 2000-2009                                                       | 15 |

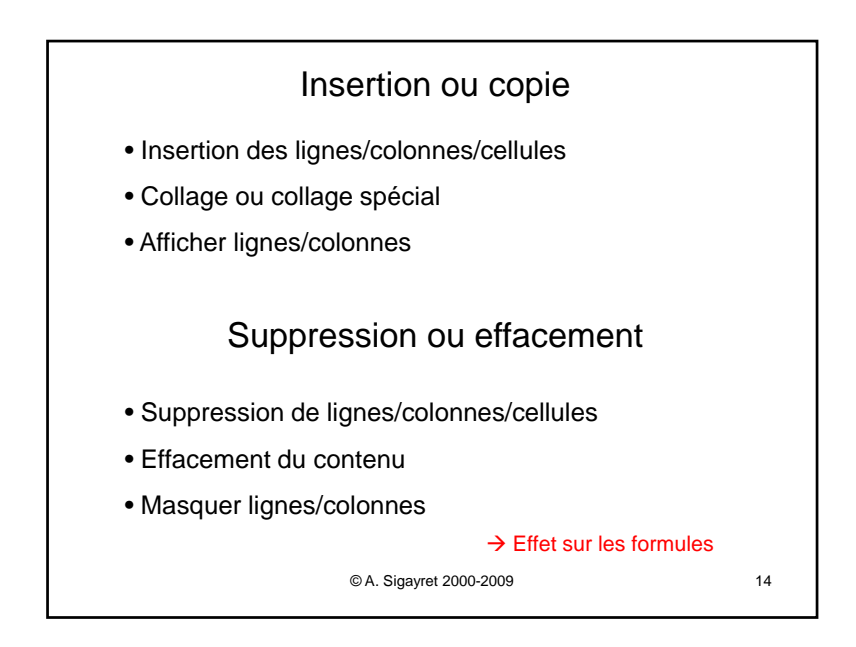

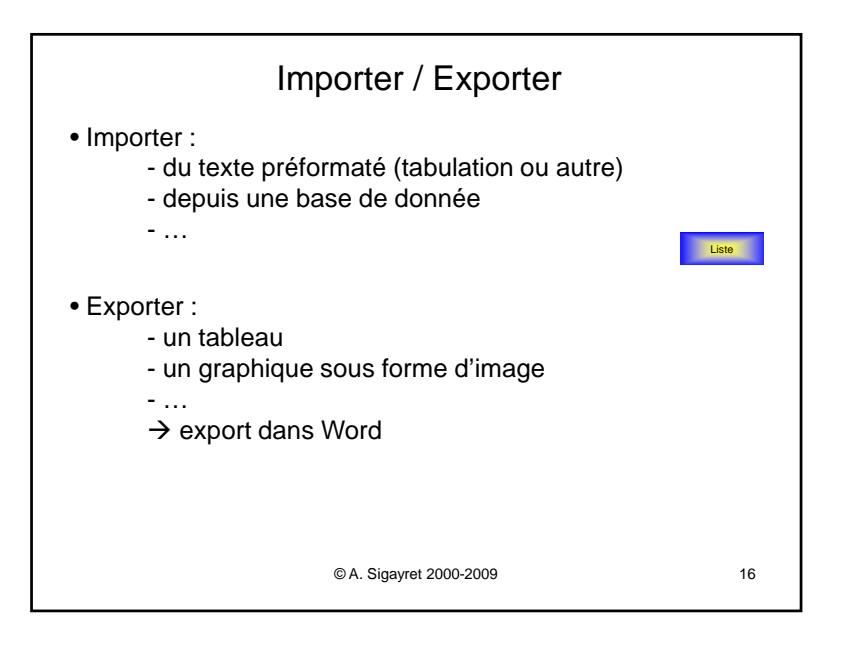

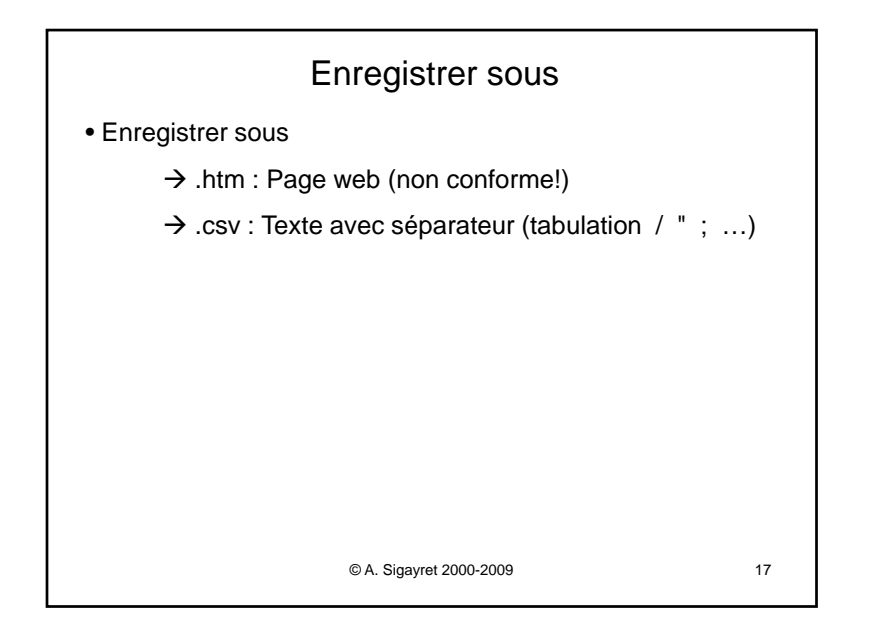

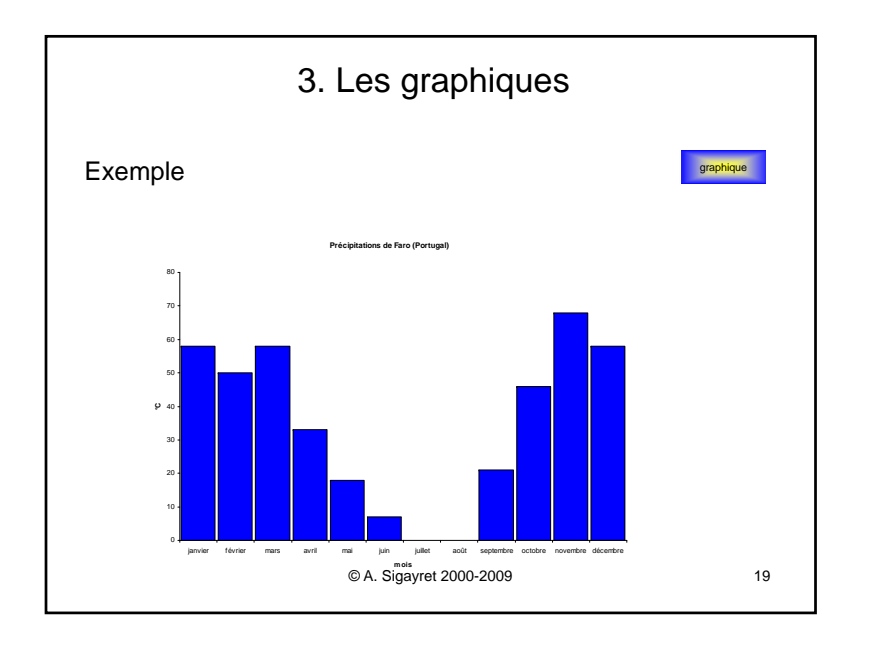

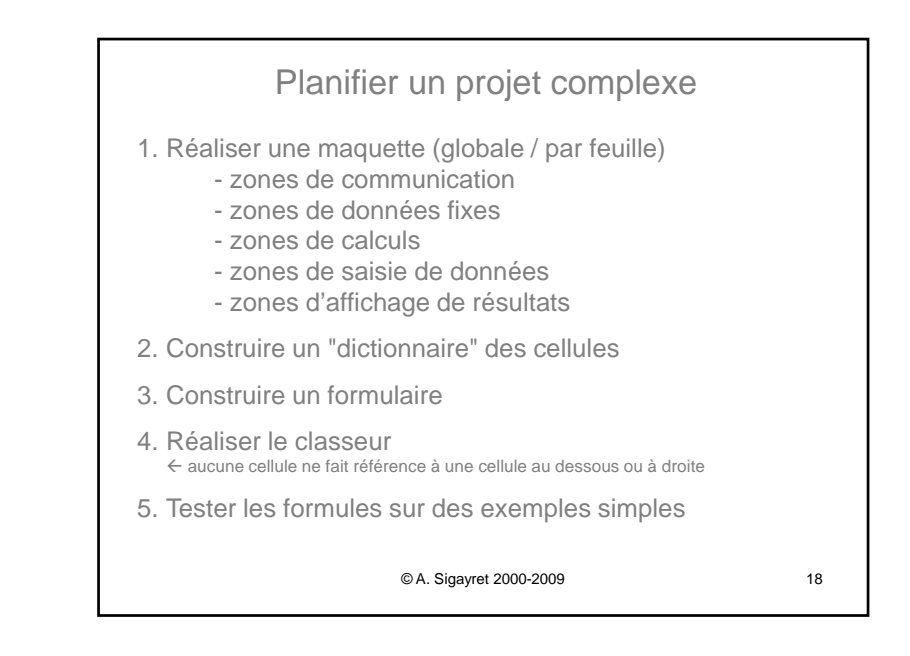

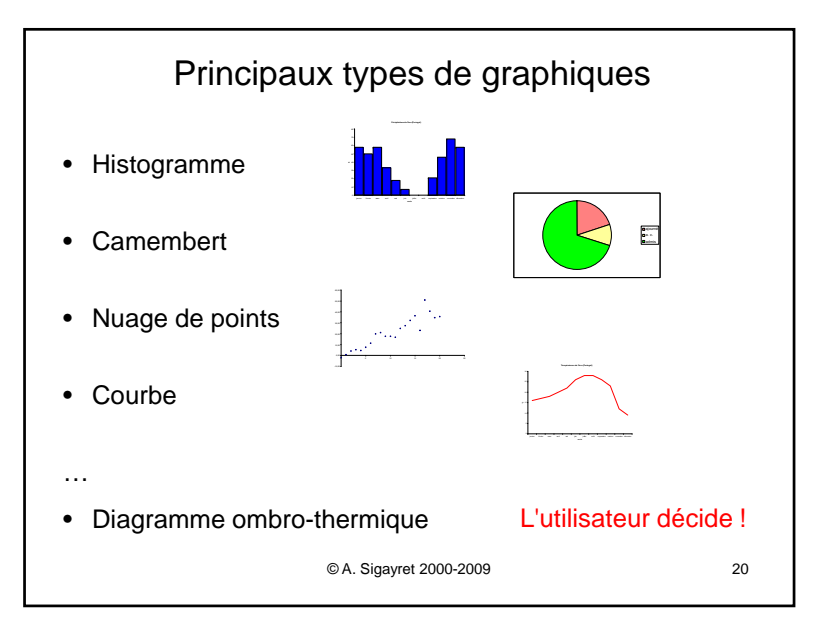